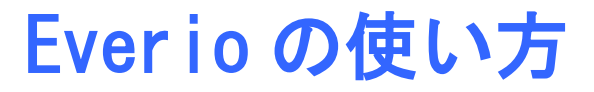

# 撮影前に充電しましょう

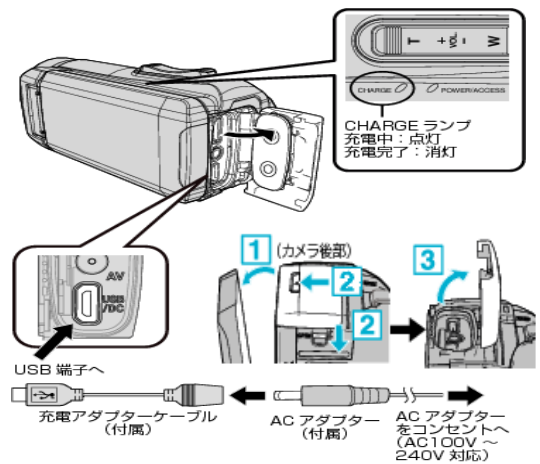

内蔵バッテリー (DC3.6V3200mAh12Wh) 持続時間の目安

| 連続撮影時間  | 約4時間40分   |
|---------|-----------|
| (実撮影時間) | (約2時間20分) |
| 充電時間    | 約6時間10分   |

#### <u>動画撮影モードについて</u>

撮影時間

| モード    | UXP  | ХР   | EP    |
|--------|------|------|-------|
| 内蔵メモリー | 約2時間 | 約3時間 | 約13時間 |
| (32GB) | 40 分 | 40 分 | 30 分  |

どのモードもフルHD (1920×1080)での撮影になるので DVD ビデオ作成用には EP モードで十分です。

モード切替方法:「MENU」-「撮影設定」-「動画画質」 (画面左側「>」マーク4回押す)

Everio のデータ削除について

以下の手順でデータを削除してから返却してください。

 「MENU」ボタンを押す
 「セットアップ」を選択
 「メモリーフォーマット」を選択(4)
 「ファイル+管理番号」を選択
 「内蔵メモリーをフォーマットしますか? すべての...」に「はい」を選択
 「フォーマット中」と表示される
 「フォーマットしました」と表示される→OK

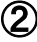

## 動画を撮る

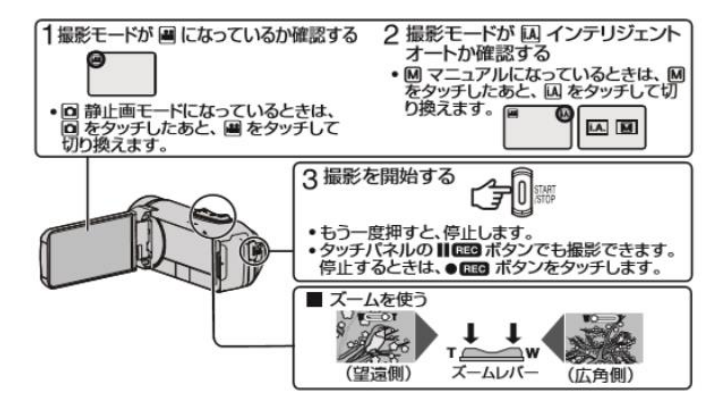

<u>静止画を撮る</u>

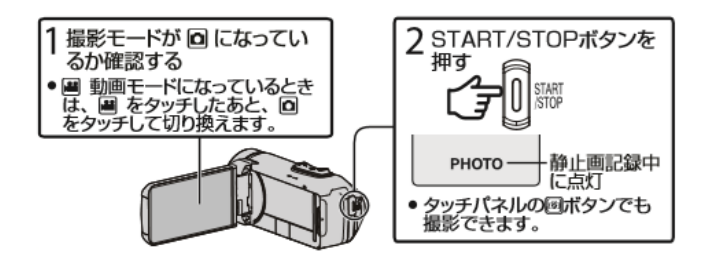

3

## 動画や静止画を見る

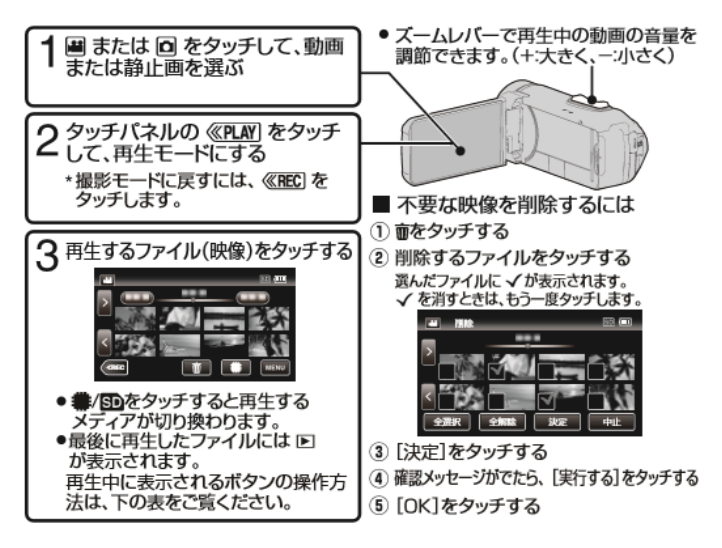

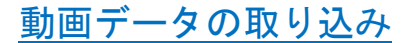

パソコンとの接続手順

- 1. ビデオカメラを完全に充電する。
- 2. 先に USB ケーブルを接続し、次に AC アダプターを 接続する

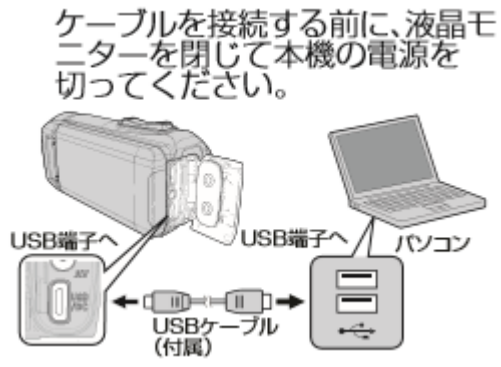

- 3. 「パソコンと接続」をタッチする
- 4. 「パソコンで見る」をタッチする

これ以降はパソコン側で操作します。

①ビデオカメラで上記、「パソコンで見る」をタッチすると
 自動でフォルダが展開する

5

### ②「AVCHD」をダブルクリック

| 7711 | 市一台 | 共有 | 表示 |
|------|-----|----|----|
|      |     |    |    |

← → \* ↑ = → JVCCAM\_MEM (D;) →

| A 0/-03083       | 名前      | ^ | 更新日時             | 種類            | サイズ |
|------------------|---------|---|------------------|---------------|-----|
| 7 × 9137779EX    | AVCHD   |   | 2018/12/07 10:47 | ファイル フォルダー    |     |
| > 💧 OneDrive     | DCIM    |   | 2018/12/07 10:47 | 77411J7#1149- |     |
|                  | EXTMOV  |   | 2018/12/07 10:47 | ファイル フォルダー    |     |
| 1 EIC            | PRIVATE |   | 2018/12/07 10:47 | 771117#114-   |     |
| > 🚔 NCCAM_APP (C |         |   |                  |               |     |
| V _ NCCAM_MEM (  |         |   |                  |               |     |
| > AVCHD          |         |   |                  |               |     |
| DCIM             |         |   |                  |               |     |
| EXTMOV           |         |   |                  |               |     |
| > PRJVATE        |         |   |                  |               |     |
| > 💣 ネットワーク       |         |   |                  |               |     |

#### ④「вому」をダブルクリック

| 📙   🛃 🔚 🖛   AVCH                                     | ID             |           |                  |            |             | - | ×   |
|------------------------------------------------------|----------------|-----------|------------------|------------|-------------|---|-----|
| ファイル ホーム 共                                           | 有 表示           |           |                  |            |             |   | ~ 🕐 |
| $\leftrightarrow \rightarrow \cdot \uparrow \square$ | JVCCAM_MEM (D: | ) > AVCHD |                  |            | ✓ ♂ AVCHDの検 | 索 | ,P  |
| - 0 ( wh 3 h H 3                                     | 名前             | ^         | 更新日時             | 種類         | サイズ         |   |     |
| A 919979EX                                           | BDMV           |           | 2019/07/08 16:17 | ファイル フォルダー |             |   |     |
| OneDrive                                             |                |           |                  |            |             |   |     |
| PC                                                   |                |           |                  |            |             |   |     |
| JVCCAM_APP (C                                        |                |           |                  |            |             |   |     |
| JVCCAM_MEM (                                         |                |           |                  |            |             |   |     |
| AVCHD                                                |                |           |                  |            |             |   |     |
| DCIM                                                 |                |           |                  |            |             |   |     |
| EXTMOV                                               |                |           |                  |            |             |   |     |
| PRIVATE                                              |                |           |                  |            |             |   |     |
| オットワーク                                               |                |           |                  |            |             |   |     |

④「BD「STREAM」をダブルクリック

| 📕   🛃 📰 🖛   BDM                                                | V                         |                  |            |      |     |
|----------------------------------------------------------------|---------------------------|------------------|------------|------|-----|
| ファイル ホーム 共                                                     | 有 表示                      |                  |            |      |     |
| $\leftrightarrow$ $\rightarrow$ $\checkmark$ $\land$ $\square$ | JVCCAM_MEM (D:) > AVCHD > | BDMV             |            |      | ٽ ~ |
|                                                                | 名前                        | 更新日時             | 種類         | サイズ  |     |
| 🖈 クイック アクセス                                                    | BACKUP                    | 2019/07/08 16:17 | ファイル フォルダー |      |     |
| OneDrive                                                       | CLIPINF                   | 2019/07/08 16:17 | ファイル フォルダー |      |     |
| PC                                                             | PLAYLIST                  | 2019/07/08 16:17 | ファイル フォルダー |      |     |
|                                                                | STREAM                    | 2019/07/08 16:17 | ファイル フォルダー |      |     |
| JVCCAM_APP (C                                                  | INDEX.BDM                 | 2019/07/08 16:22 | BDM ファイル   | 1 KB |     |
| JVCCAM_MEM (                                                   | MOVIEOBJ.BDM              | 2019/07/08 16:22 | BDM ファイル   | 1 KB |     |
| AVCHD                                                          |                           |                  |            |      |     |
| DCIM                                                           |                           |                  |            |      |     |
| EXTMOV                                                         |                           |                  |            |      |     |
| PRIVATE                                                        |                           |                  |            |      |     |
| 🔿 ネットワーク                                                       |                           |                  |            |      |     |

⑤動画データをダブルクリックして再生し必要なファイルを確認 ⑥必要なデータを USB メモリーや DVD などに保存

PC 演習室での DVD の焼き方は、下記の学術情報センターWeb サイトの "DVD への書き込み方法"を参照願います。

| ホーム                                                                      | 利用案内▼                                | 図書館資料を探す▼                                                                                  | パソコンを使う・ 機材貸留                                                                                              | 8.⊷           |
|--------------------------------------------------------------------------|--------------------------------------|--------------------------------------------------------------------------------------------|----------------------------------------------------------------------------------------------------|---------------|
| REE®: ホーム My Library 利用着印と/Cワードを入力して<br>「ログイン」ボタンをクリックして<br>ください。 ログイン名: | 学術情報<br>WEBサ<br>2/4~3<br>年末の<br>入試の) | 報センター新着ニュース<br>イト リニューアルのお知らせ ≥<br>/27 春季休業中の間部日程のお<br>木種・間部時間変更のお知らせ ≥<br>にめ休惑・開館時間変更のお知ら | バソコン演習室自習室利用<br>バソコン運時間割壊<br>ノートパソコンの利用<br>自習用PC空ぎ状況<br>ICT講習会(学内)<br>バスワート変更(学内)<br>参考ドレク<br>ヘルプ(アニュアルなど) | r<br>r<br>を読む |

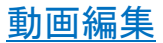

#### 保存した動画ファイルは「ビデオエディター」で編集できます。「日経 BP パソ コンスキルアップ講座」で「ビデオエディター」を検索してください。

| igoya Women's University Library and Infor<br>ホーム                                                                            | mation Technology Center<br>利用案内・ 図書館資料を探す・                                                                                                    | パソコンを使う・ 機材貸出・                                                                                                    |
|----------------------------------------------------------------------------------------------------|----------------------------------------------------------------------------------------------------|----------------------------------------------------------------------------------------------------|
| R位地 ホーム<br>My Library<br>利用者ロン(スワードを入力して<br>「ログイン」ボタンをクリックして<br>ください、<br>ログイン名:                                              | 学術情報センター新着ニュース<br>HEEサイト リニューアルのためらせ<br>24-3/27 毎季4日年のの周囲目6のお<br>年初の後回 - 細胞神道生後のかたらせ<br>24.500年の4日<br>- 細胞神道生後のかたら<br>24.500年の4日<br>- 細胞神道生後のかたら<br>- 細胞神道生後のかたら<br>- 細胞神道生後のかたら<br>- 細胞神道生後のかたら<br>- 細胞神道生後のかたら<br>- 細胞神道生後のかたら<br>- 細胞神道生後のかたら<br>- 細胞神道生後のかたら<br>- 細胞神道生後のかたら<br>- 細胞神道生後のかたら<br>- 細胞神道生後のかたら<br>- 細胞神道生後のかたら<br>- 細胞神道生後のかた<br>- 細胞神道生後のかた<br>- 細胞神道生後のかた<br>- 細胞神道生後のかた<br>- 細胞神道生後のかた<br>- 細胞神道生 | 1 (シコン)演習室自習室利用     1 (シコン)運動情報法     1 (シコン)都時間も法     1 (シコン)都時間も法     1 (ご購習会)(学校)     1 (ご購習会)(学校)     1 (ジロン) 「部屋(加加))     参考(ジン)     ネッジン/ク     ハレン(マニュア)しなど)     ほをまた |
| パソコンに関する様                                                                                                    | 4々な便利な技を段階的に<br>5775<br>(ビアオエア・クー<br>での)<br>11717 の単版です ロカス別                                                                                                    | 学習できるサイトです<br>検<br>リース □締 ingutar                                                                                                    |
|                                                                                                    |                                                                                                    | N N                                                                                                    |
| ショレータレチリスカ、ジー・<br>覚える!ウイバウズ10課産(日経PO21,2<br>りためた写直や動画を活用 オリ<br>ストで読む<br>連載会計                                                 | α19/07号, 94~97ページ掲載)<br>ジナルのビデオを作ろう                                                                                                    | Ľ                                                                                                    |
| はして、のしまでは大小で、シーマ<br>なえる」 ウイドウズ10講座 (日経での. 4)<br>りためた写真で動画を活用 オリ<br>スペ花む (現代で)<br>インドウズ100 (ビデオエディター)機能<br>10、… 写真や動画を選ぶしたでプリ | ロ3/07号、34~57ページ掲載)<br>ジナルのビデオを作ろう<br>を使えば、自動でいい感じの動画に仕立てるこ<br>/がビデオを自動作成、まずはスクートメニューに                                                                                                    | とも、手動で凝った作品に仕上げることもでき:<br>ある「ビデオエディター」をクリック(回ら)、…                                                                                                    |

USB メモリーや DVD のファイルを直接編集すると、膨大な時間がかかります。 まず PC(デスクトップなど)にコピーし、コピーしたファイルを編集願います。 編集後は再度、USB メモリーや DVD にコピーすることをお忘れなく!

8